## Employee

Feedback, both reinforcing and redirecting, is a critical component of meaningful development. Giving feedback to others is powerful as it helps others get on track and serves as a guide to assist them to know how others perceive their performance. Workday's **Give Feedback** process allows you to give performance and/or development feedback to others.

## INITIATVE GIVE FEEDBACK

From Home page:

- Type "Give Feedback" into Workday search bar
- Click Give Feedback in task list

# SELECT WORKER(S) TO GIVE FEEDBACK TO

- Click the prompt icon to select a Worker from dropdown
- Select Worker(s)
- 5. Click OK

SELECT SHARING

6. Select desired feedback

sharing visibility

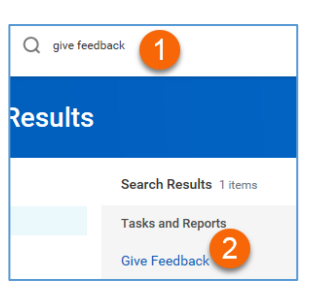

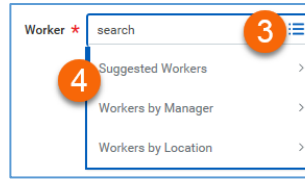

- Multiple Search Options
- Suggested Workers displays selectable list of workers peers
- Workers by Manager displays alphabetical list of all managers. Click to view and select individual employees
- Workers by Location displays alphabetical list of all locations. Click to view and select individual employees
- Type specific employee's name or part of name and click Enter. Workday's smart search will return name or list of suggested names.

#### Feedback Sharing

Share with others

Don't share with Paige Blackhurst

#### Don't share with

"employee" = private feedback, NOT visible to employee, visible to employee's manager and

manager chain, employee's HR Business Partner

Share with others = feedback visible to employee, employee's manager and manager chain, employee's HR Business Partner

#### PROVIDE FEEDBACK DETAILS

7. Enter feedback

**NOTE:** In order for feedback to be most effective, include details and describe impact of what you have observed. **SELECT BADGE** 

- 8. Select appropriate badge from dropdown
- 9. Click Submit to Save OR Save for Later to continue editing at a later time (task appears in Workday inbox until further action is taken)
- 10. Click Done

### **VIEWING FEEDBACK**

Once recipients submit feedback, it is immediately visible to those selected in the sharing option.

Drives for Results

Details

Feedback \* Format V B I U A V III

Continuous

mprovemen

9

Diversity 8

Inclusion

Enterprise

order for your feedback to be most effective include details and describe impact of what you have of

competencies

**NOTE:** Badges are aligned to

From Home page:

- 1. Navigate to Employee Profile
- 2. Click **Performance** in worker profile
- 3. Click Feedback Received from top tabs
- 4. View feedback

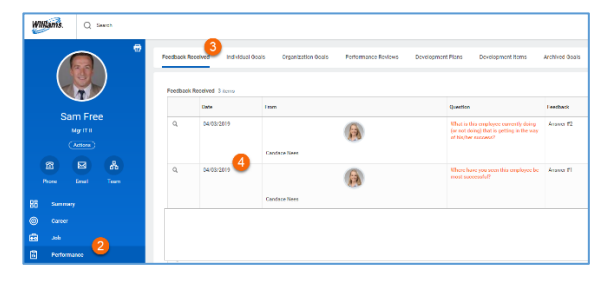

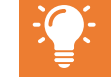

Employees do NOT receive a notification when a recipient has either responded to or declined a feedback request.

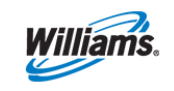